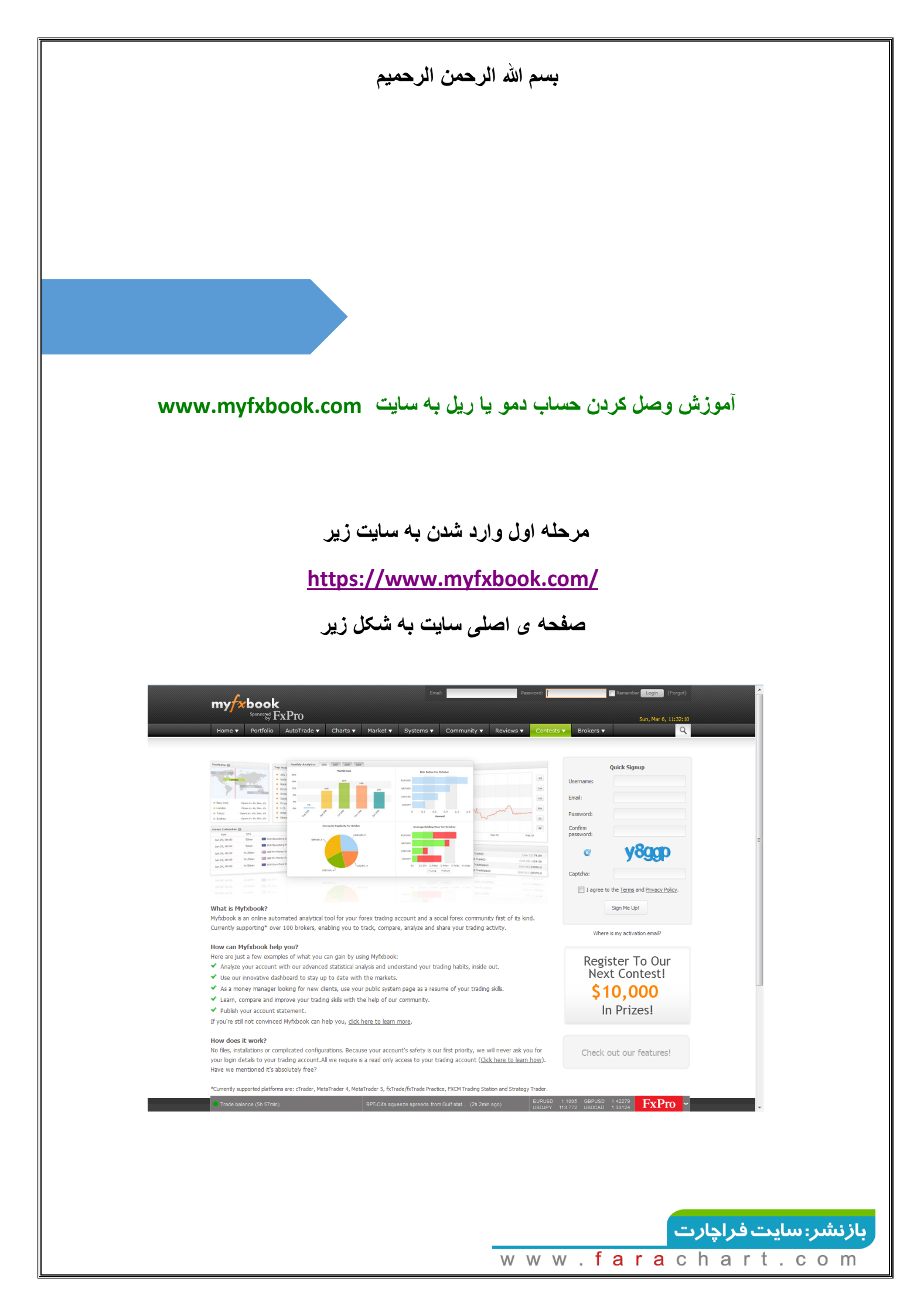

# مرحله ی بعدی پر کردن فرم ثبته نام از سمت راست سایت

با فلش در تصویر زیر مشخص شده

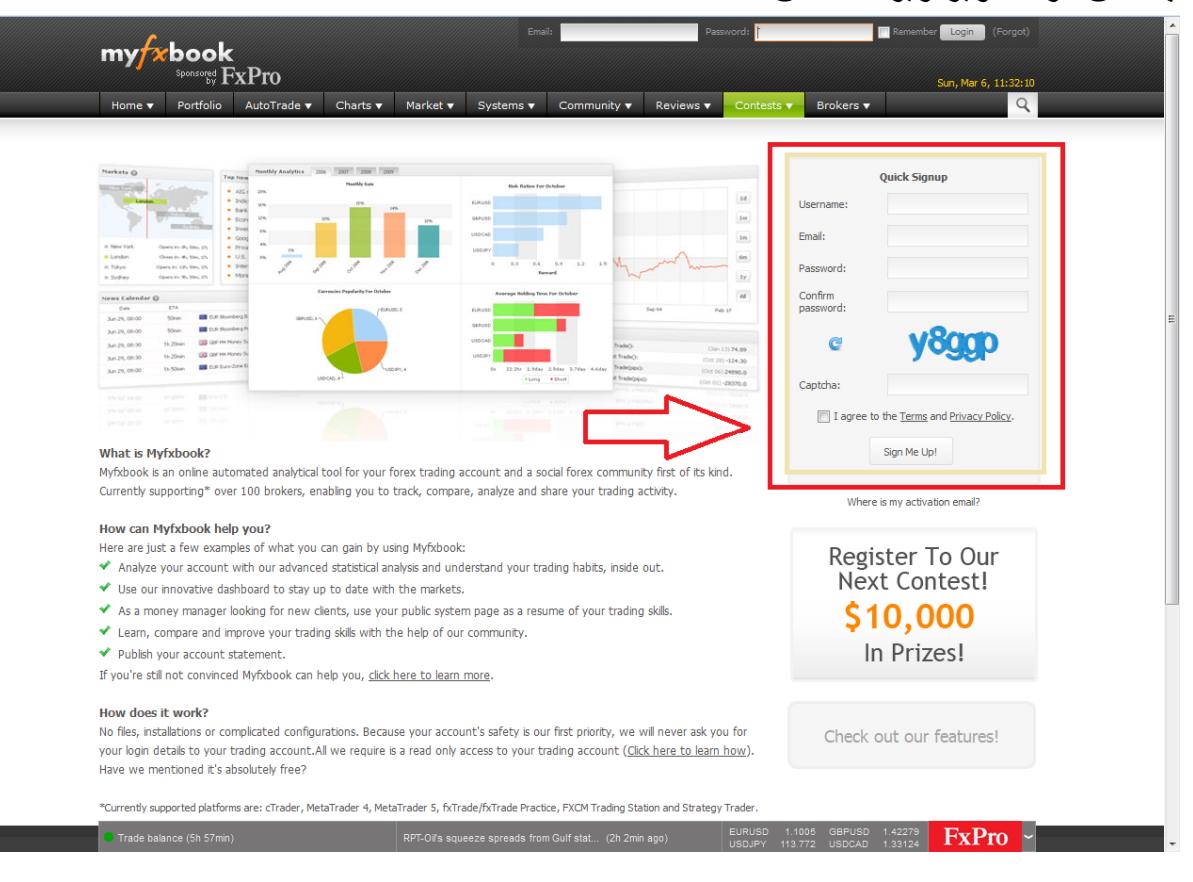

### یک یوزر به دلخواه خود انتخاب کنید

و در قسمت ایمیل هم ایمیل خود را وارد کنید که بعد از تکیل فرم براتون یک ایمیل حاوی یک لینک برای تایید حسابتون ارسال میشه

> و در قسمت پسورد هم به دلخواه خود وارد کنید تصویر امینیتی رو وارد کنید

> > و تیکlagree رو بزنید و سپس روی sign me up کلیک کنید

#### نمونه پر شده در صفحه ی بعد

#### <mark>بازنشر: سایت فراچارت</mark> www.farachart.com

| Quick Signup         |                                             |  |  |  |  |  |
|----------------------|---------------------------------------------|--|--|--|--|--|
| Username:            | mrm 1994                                    |  |  |  |  |  |
| Email:               | mrm.irib@yahoo.com                          |  |  |  |  |  |
| Password:            | •••••                                       |  |  |  |  |  |
| Confirm<br>password: | •••••                                       |  |  |  |  |  |
| C                    | xm4k                                        |  |  |  |  |  |
| Captcha:             | xm4k                                        |  |  |  |  |  |
| 🔽 I agree to t       | he <u>Terms</u> and <u>Privacy Policy</u> . |  |  |  |  |  |
|                      |                                             |  |  |  |  |  |

بعد ازکلیک روی sign me up

با تصویر زیر رو به رو میشوید

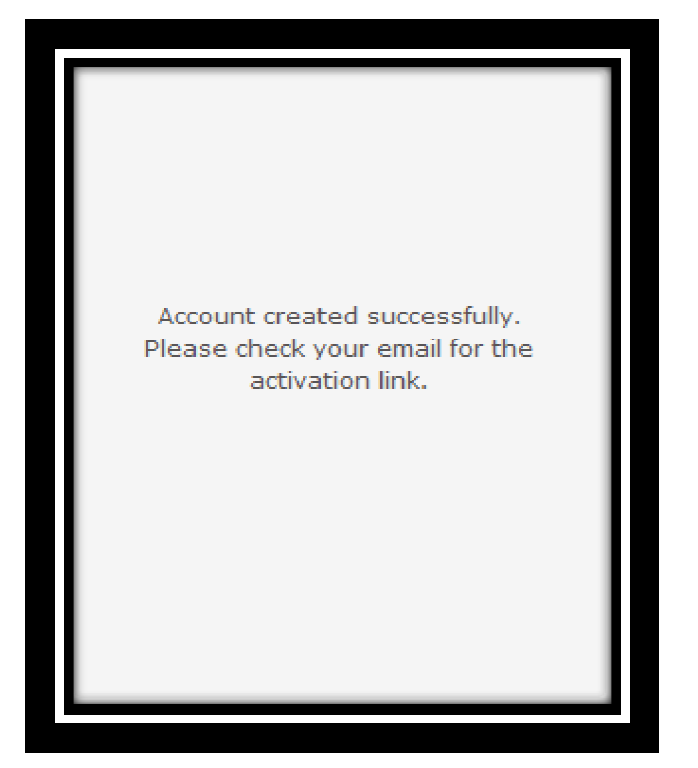

اکنون حساب شما تشکیل شده است . وفقط باید ایمیل خود رو چک کنید تا برای تایید حساب روی لینکی که براتون ارسال شده است کلیک کنید.

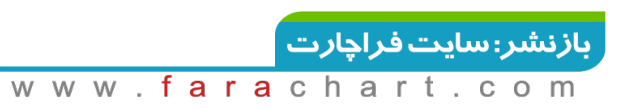

بعد از کلیک بر روی لینک مستقیم وارد سایت و حسابتون میشوید در غیر این صورت از صفحه اصلی سایت بالای صفحه با ایمیل و پسوردتون وارد حساب کاربری خود شوید

# تصویر زیر صفحه ی اصلی حسابتون میباشد

|                                                                                                    | Charts • Market • Systems • Community                                                                                                    | 🛪 Reviews 🛪 Contests 🛪 Brokers 🛪                                                                                                    | 9     |
|----------------------------------------------------------------------------------------------------|----------------------------------------------------------------------------------------------------|----------------------------------------------------------------------------------------------------|-------|
| You Are Here : Home                                                                                                    |                                                                                                    | Qustomize                                                                                                    | Share |
| Markets 🕜                                                                                                    | Top News 📫 💼                                                                                                    | View All                                                                                                    |       |
| New York opens in 28h, 31m, 51s<br>London opens in 28h, 31m, 51s<br>London opens in 28h, 31m, 51s<br>I lokyo opens in 13h, 11m, 51s<br>Sydney opens in 13h, 31m, 51s | <ul> <li>RPT-Oil's squeeze spreads from Gulf states to I</li> <li>MIDEAST STOCKS-Gulf bourses may shrup off M</li> <li>the Walf Street Journal: European Union leade</li> <li>The Wall Street Journal: Iditarod kickoff in Anch</li> <li>The Wall Street Journal: Tump and Clinton rad</li> <li>The Wall Street Journal: Kanzaz in Cruz column</li> <li>WW chairman, CEO knew of defeat devices eart</li> <li>NewsWatch: The communist failures that await</li> <li>The Margin: Chicago runs risk of becoming a or</li> <li>The Wall Street Journal: Cana lowers target to on</li> <li>Data Street Journal: Cana lowers target to on</li> </ul> | banks 2 Hours ago<br>tondy's outflook as oil ? Hours upp<br>torage necessitat 4 Hours ago<br>torage necessitat 4 Hours ago<br>k up Louisians wins 5 Hours ago<br>k up Louisians wins 5 Hours ago<br>y -Bild 8 Hours ago<br>c Obama when he does t 10 Hours ago<br>he-paper town & Madash 10 Hours ago<br>tr 2016 economic gr 12 Hours ago<br>tr 2016 economic gr 12 Hours ago |       |
| Date Time Left                                                                                                    | Event                                                                                                    | Impact Previous Consensus Actual All None                                                                                                    |       |
| Mar 06, 17:30 5h 31mm 📘 h                                                                                                    | rade balance                                                                                                    | Lato 193M                                                                                                    |       |
| Recent Topics                                                                                                    |                                                                                                    | <u>VII</u>                                                                                                    |       |
| General                                                                                                    | New Traders                                                                                                    | Experienced Traders                                                                                                    |       |
| Drawdown Question<br>By MiltonMurray, 50 Seconds ago 全全会                                                                                                    | The best system in the world.                                                                                                    | Good Trading Results 700% in 3 weeks BU<br>By DrVodka , 10 Minutes ago 🕺 🛣 🛣 🖄                                                                                                    |       |
| EX Manager Listing Board<br>By dragonexpert , 5 Minutes ago 🔹 🚖 🚖                                                                                                    | irading Journal<br>रद्रे⊈ By psaTrading , Mar 04 at 18:52 द्वेद्वद्वेद्व                                                                                                    | GBPJPY<br>By Rocketburny , 16 Minutes ago 🙀 🚖 🚖 🚖                                                                                                    |       |
|                                                                                                    | EUR/USD                                                                                                    | EUR/USD                                                                                                    |       |
| EA developers<br>Dy dragonexpert , 8 Minutes ago & & & &                                                                                                    | (슬슬 Dy mlawson /1, Mar 04 at 12:20 _ 슬슬슬슬슬                                                                                                    | by rosenday, Ho Hindres ago Sa Sa Sa Sa Sa Sa Sa Sa Sa Sa Sa Sa Sa                                                                                                    |       |

## ِ بازنشر: سایت فراچا*ر*ت

www.farachart.com

#### ادامه مراحل

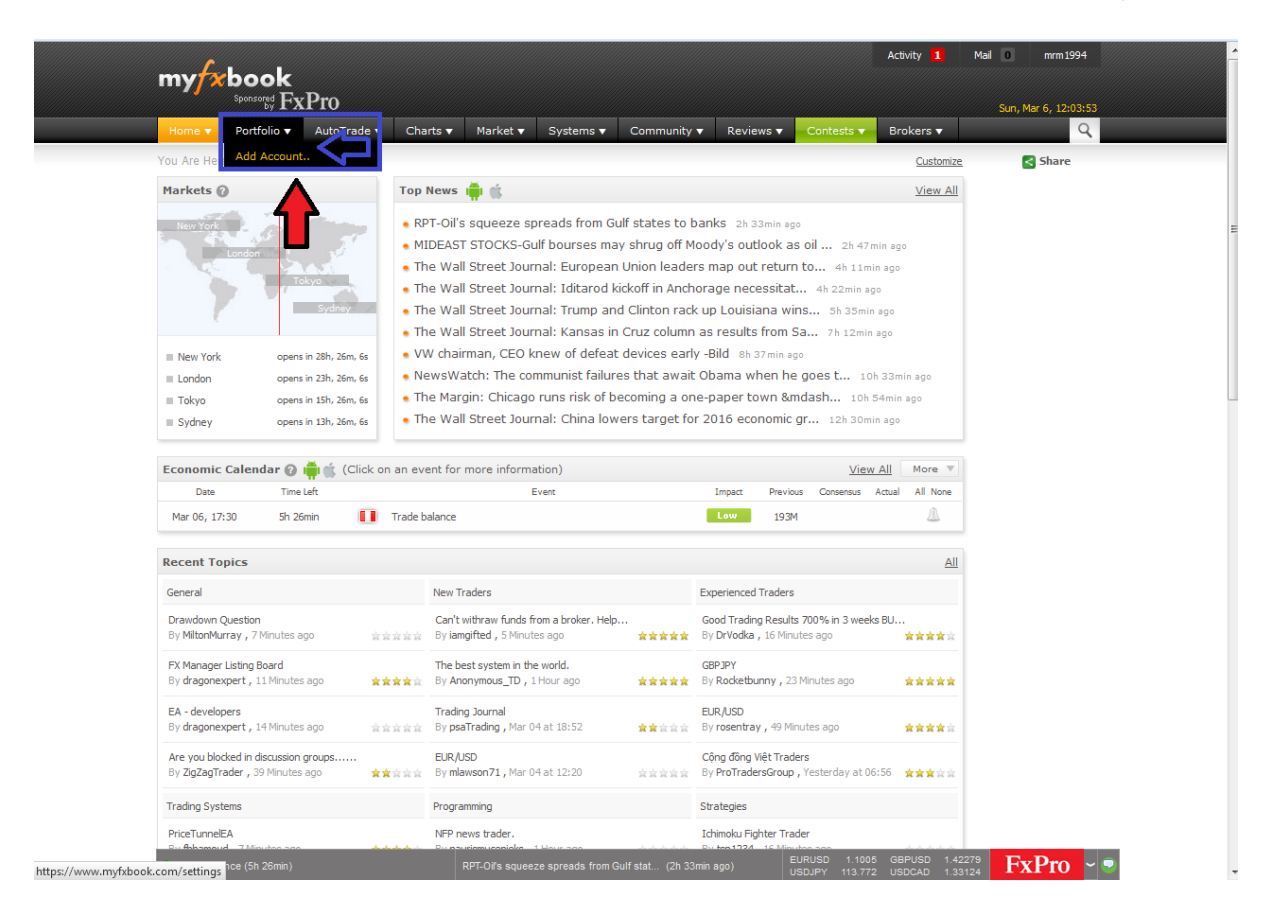

از add account portfolio رو انتخاب کنید

و سیس در مرحله ی بعدی مجدد روی add account بزنید

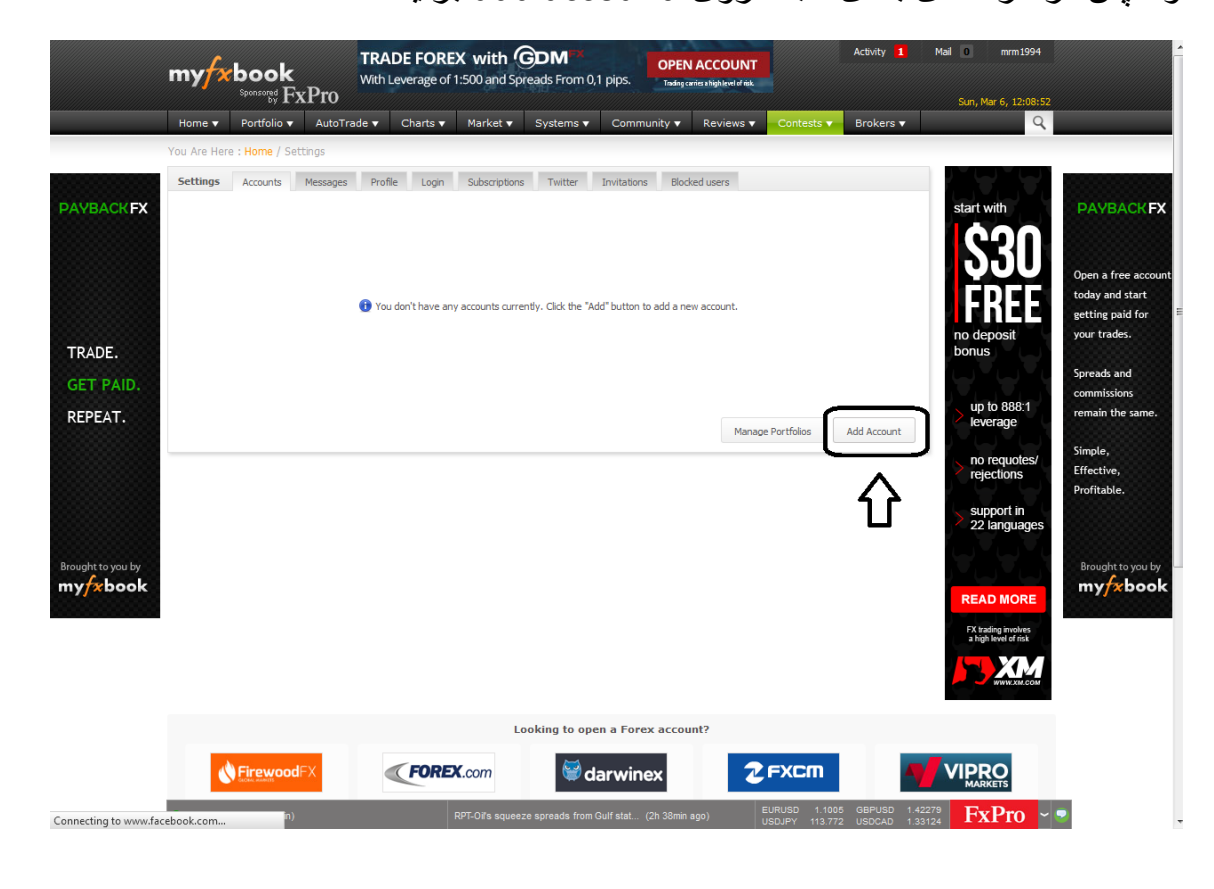

## پلت فرم مورد نظر خودرا از این قسمت انتخاب کنید

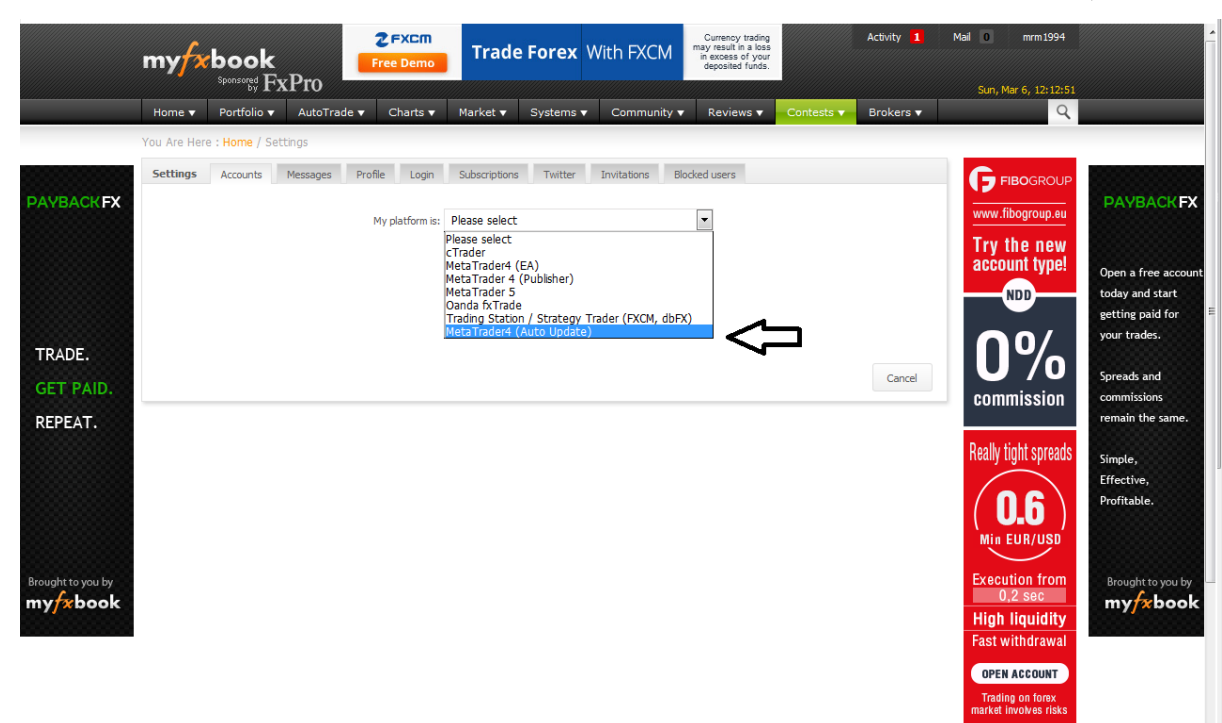

همانند تصویر زیر اطلاعات خواسته شده را پر کنید

|                     | my <del>fx</del> book          | <b>2 FXCM</b><br>Free Demo              | Trade Forex              | With FXCM                         | Currency trading<br>may result in a loss<br>in excess of your<br>deposited funds. | Activity 1                       | Mail 0 mrm1994                                                               | -                                                          |
|---------------------|--------------------------------|-----------------------------------------|--------------------------|-----------------------------------|-----------------------------------------------------------------------------------|----------------------------------|------------------------------------------------------------------------------|------------------------------------------------------------|
|                     | Sponsored FxPro                | te z Charte z M                         | arket 💌 Sveteme          | T Community                       | · Paviews - Contasts                                                              | Brokers -                        | Sun, Mar 6, 12:21:01                                                         |                                                            |
|                     | You Are Here : Home / Settings |                                         | under Oystems            | Community .                       | Content of                                                                        | Brokere v                        |                                                                              |                                                            |
| PAYBACK FX          | Settings Accounts Messages     | Profile Login SL<br>My platform is: Met | ubscriptions Twitter     | Invitations Bl                    | odked users                                                                       |                                  | FIBOGROUP                                                                    | PAYBACK FX                                                 |
|                     | Account Information:           | Account Name:                           | (?)                      | mohamad reza                      | اسم تريدر                                                                         |                                  | account type!                                                                | Open a free account<br>today and start<br>getting paid for |
| TRADE.<br>GET PAID. |                                | Broker:<br>Server:                      | 3<br>(3)<br>(3)          | FIBO Group<br>FIBO-FIBO Group MT- | روکر مورد نظر ب<br>خاب دمو یا ریل ب<br>ساب دمو یا ریل                             | ی<br>ات<br>بوزر د                | <b>0%</b><br>commission                                                      | Spreads and<br>commissions<br>remain the same.             |
| NEFEAT.             |                                | Investor password:                      | 3                        | 1gctvz                            | شاهده ی حساب                                                                      | پسورد م                          | Really tight spreads                                                         | Simple,<br>Effective,<br>Profitable.                       |
| Brought to you by   |                                |                                         |                          |                                   | Create Account<br>ک<br>س کلیک روی                                                 | Cancel                           | Min EUR/USD<br>Execution from<br>0,2 sec                                     | Brought to you by                                          |
|                     |                                |                                         |                          |                                   |                                                                                   |                                  | Fast withdrawal<br>OPEN ACCOUNT<br>Trading on forex<br>market involves risks |                                                            |
|                     |                                |                                         | Looking to               | open a Forex acc                  | ount?                                                                             |                                  |                                                                              |                                                            |
|                     |                                | FOREX.cc                                | om 👹                     | darwinex                          |                                                                                   |                                  |                                                                              |                                                            |
|                     | Trade balance (5h 8min)        | RPT-0                                   | Dil's squeeze spreads fr | om Gulf stat (2h 51m              | in ago) EURUSD 1.1<br>USDJPY 113                                                  | 005 GBPUSD 1.4<br>772 USDCAD 1.3 | 2279 <b>FxPro</b> ~                                                          | •                                                          |

### حساب شما به سایت myfxbook با موفقیت وصل شد

برای مشاهده اطلاعات و ریز معاملات روی take me to my account کلیک کنید

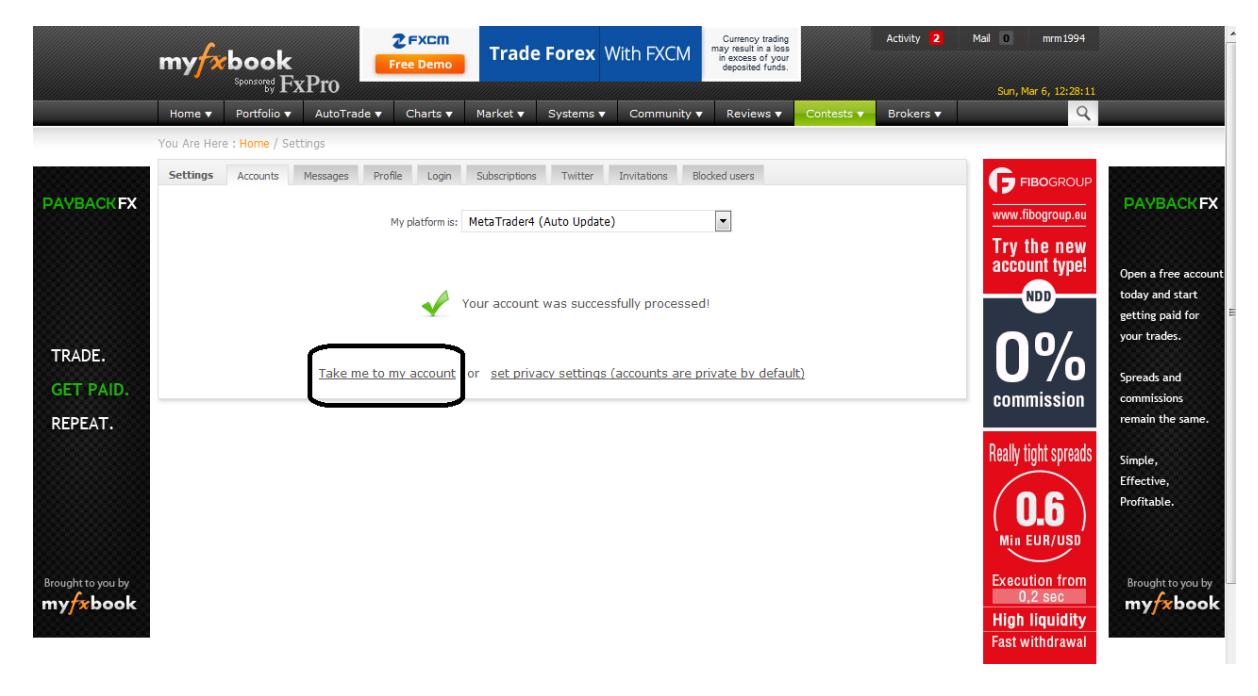

## تصویر زیر اطلاعات و ریز معاملات شما را همراه با اسمتون نشان میدهد

| Home 🔻                             | Portfolio 🔻 🚽          | AutoTrade 🔻      | Charts 🔻         | Market 🔻       | System           | s ▼ Cor                          | nmunity 🔻                         | Reviews 🔻    | Contests 🔻  | Brokers 🔻         | Q     |
|------------------------------------|------------------------|------------------|------------------|----------------|------------------|----------------------------------|-----------------------------------|--------------|-------------|-------------------|-------|
| You Are Here                       | : Home / Portfol       | io / mohamad rea | ta               |                |                  |                                  |                                   |              | ۲           | Custom Analysis   | Share |
| mohamad re<br>Demo (USD), <u>I</u> | za<br>IBO Group, 1:200 | , MetaTrader 4   |                  |                | 🖌 Tra<br>🗶 Tra   | ack Record Ve<br>ading Privilege | rified (9)<br>es Not Verified (8) |              |             | Discuss           |       |
| Info Stat                          | s General              | Chart            | Growth           | Balance        | Profit           | Drawdown                         |                                   |              | More        | • Export •        |       |
| Gain:                              | +0.52                  | <b>%</b> 0.6     | %                |                |                  |                                  |                                   |              |             |                   |       |
| Abs. Gain:                         | +0.5                   | 2%               |                  |                |                  |                                  | 0                                 |              | •           |                   |       |
| Daily:                             | 0.00                   | 0% 0.4           | %                |                |                  | -                                | /                                 |              |             |                   |       |
| Monthly:<br>Drawdown:              | 0.13                   | 3%               |                  |                |                  | /                                |                                   |              |             |                   |       |
| Balance                            | \$30.1                 | 56 0.2           | %                |                | /                |                                  |                                   |              |             |                   |       |
| Equity:                            | (100.00%) \$301        | .56              |                  |                | /                |                                  |                                   |              |             |                   |       |
| Highest:                           | (Feb 19) \$301         | .56              | %                | ~              |                  |                                  |                                   |              |             |                   |       |
| Interest:                          | \$1.<br>\$0.           | .00              |                  |                |                  |                                  |                                   |              | _           | _                 |       |
| Deposits:                          | \$300                  | .00 -0.2         | %                |                |                  |                                  |                                   |              |             |                   |       |
| Withdrawals:                       | \$0.                   | .00              |                  | Oct 20, '15    | 5                |                                  | Feb 01, '16                       |              | Feb 19, '16 |                   |       |
| Updated:                           | 1 minute a             | ago              |                  | - <b>o</b> - E | quity Growth     |                                  | Growth                            |              |             |                   |       |
| Tracking                           |                        | 0                |                  |                |                  |                                  |                                   |              |             |                   |       |
| Trading                            | Periods Goals          | Browser          |                  |                |                  |                                  |                                   |              |             |                   |       |
| 0                                  | Gain (D                | )ifference)      | Profit (Differer | ice)           | Pips (Difference | ) Wi                             | n % (Difference)                  | Trades (Diff | erence)     | Lots (Difference) |       |
| Today                              | +0.0                   | 1% ( - )         | \$0.00 ( - )     |                | 0.00 ( - )       |                                  | 0% (-)                            | 0 ( -        | )           | 0.00 ( - )        |       |
| This Week                          | +0.0                   | 1% (-)           | \$0.00 ( - )     |                | 0.00 ( - )       |                                  | 0%(-)                             | 0 ( -        | )           | 0.00(-)           |       |
| This Month                         | +0.0%                  | (-0.52%)         | \$0.00 (-\$1.5   | i6)            | 0.00 (-17.0)     | (                                | <b>)%</b> (-100%)                 | 0 (-2        | )           | 0.00 (-0.02)      |       |
| This Year                          | +0.5                   | 2% ( - )         | \$1.56 ( - )     |                | 17.00 ( - )      |                                  | 100% (-)                          | 2 ( -        | )           | 0.02(-)           |       |

حال برای اینکه شما بخواهید لینک مورد نظرتون رو به کسی بدهید برای مشاهده ی حساب و ریز معاملاتتون مراحل زیر را دنبال کنید

از سمت راست بالای صفحه

روی share کلیک کنید

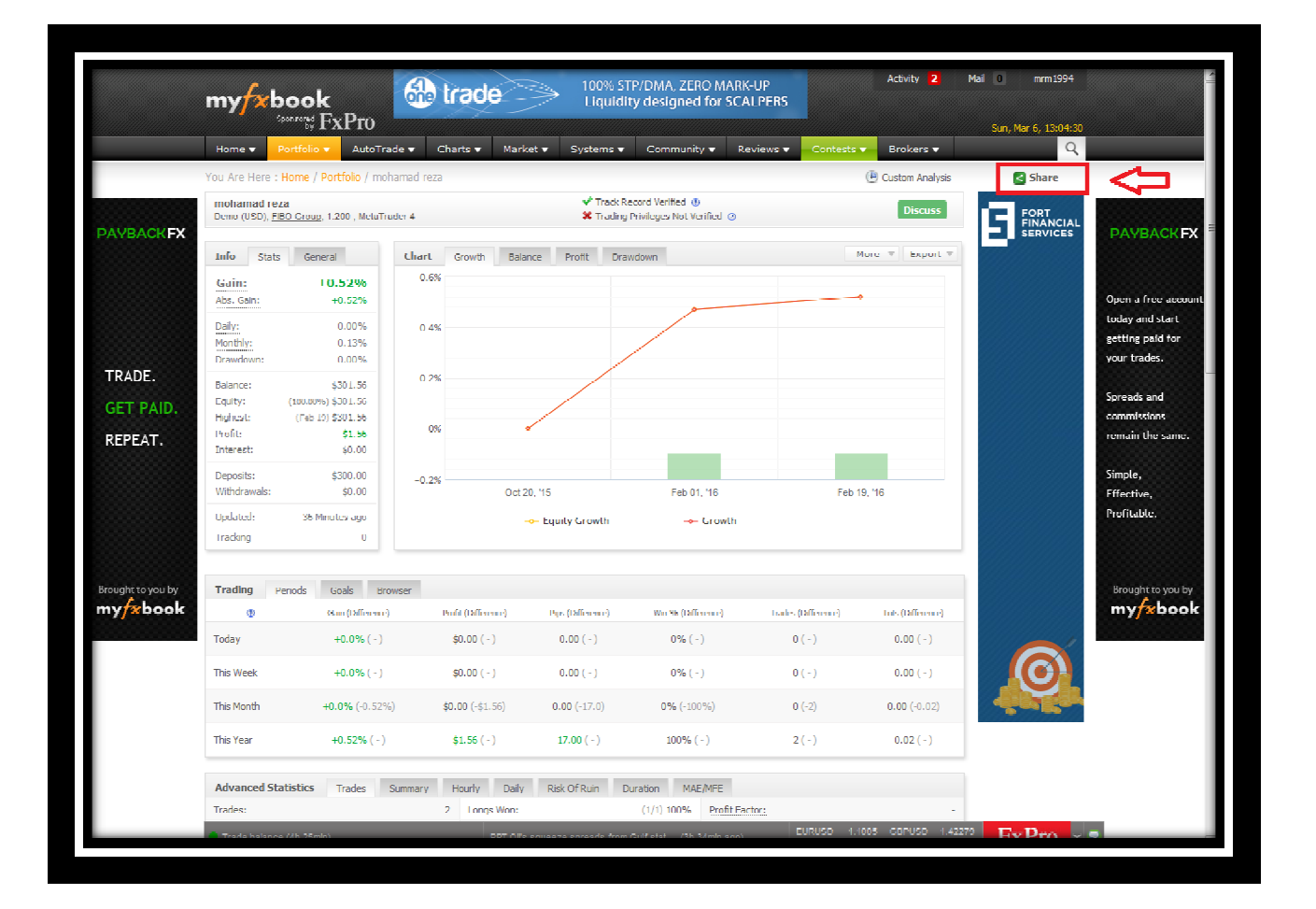

# بازنشر: سایت فراچارت

www.farachart.com

![](_page_8_Figure_0.jpeg)

|      | Account:                                                                  |                     |                                                     |                        |
|------|---------------------------------------------------------------------------|---------------------|-----------------------------------------------------|------------------------|
|      |                                                                           |                     |                                                     |                        |
|      | Permissions:                                                              | كمتومين             | nulda.                                              | تنظيمات رو به رو       |
|      | count Number                                                              |                     | ©                                                   | رابه دلخواه خود        |
|      | alance (Indudes deposits, withdrawals, profit, swap, Interest and equity) | ۲                   | ۲                                                   | از خصوصی به            |
| 1    | rade history                                                              | ۲                   | ø                                                   | عمومی تغییر دهید       |
| L    | ots                                                                       | ۲                   | ©                                                   | ر با کلیک پر رہ ی      |
| c    | ipen Trades                                                               | ۲                   | 0                                                   | اکتبه م سیس            |
| c    | ipen Orders                                                               | ۲                   | 0                                                   | تاريد تنظيمات          |
| c    | omments (History must be public to show comments)                         | ۲                   | ©                                                   | المشربات بحنال         |
| P    | lagics Analysis Capability                                                | ۲                   | ©                                                   | البيات فمناب المنا     |
| 1    | ccount Tag                                                                | ۲                   | ø                                                   | فعال ميسود             |
| 0    | oals                                                                      | ۲                   | 0                                                   |                        |
| 2    | L/TP                                                                      | ۲                   | 0                                                   |                        |
|      | URL Active:                                                               |                     |                                                     |                        |
|      |                                                                           |                     | Apply Settings                                      |                        |
| Y    | pur private URL 👩 :                                                       |                     |                                                     |                        |
| h    | ttp://www.myfxhook.com/members/mrm1994/mohamad-reza/1542957/SO4no2z       | /CN8yl RS5z0/CG     | ب شما 🧲                                             | لینک حسا               |
| • Tr | ade balance (4h 23min) RPT-Olis squeeze spreads from Gui                  | stat (3h 36min ago) | EURUSD 1.1005 GBPUSD 1.<br>USDJPY 113.772 USDCAD 1. | 42279 <b>FxPro</b> ~ ? |
|      |                                                                           |                     |                                                     |                        |

امیدوارم مراحل رو خوب توضیح داده باشم

ولى اگه قسمتى از مطالب از قلم افتاده بود با من در ميان بگذاريد

https://telegram.me/Mohammad\_Rezaa

به امید موفقیت همه ی تریدر های ایرانی

محمدرضا

![](_page_9_Picture_5.jpeg)

www.farachart.com